# ECEN 3613 HW 25

## MESH

#### Free Triangular 1

### 1 Right-click on Mesh 1 and choose More Operations>Free Triangular.

2 Select Boundaries corresponding to the input and output ports only.

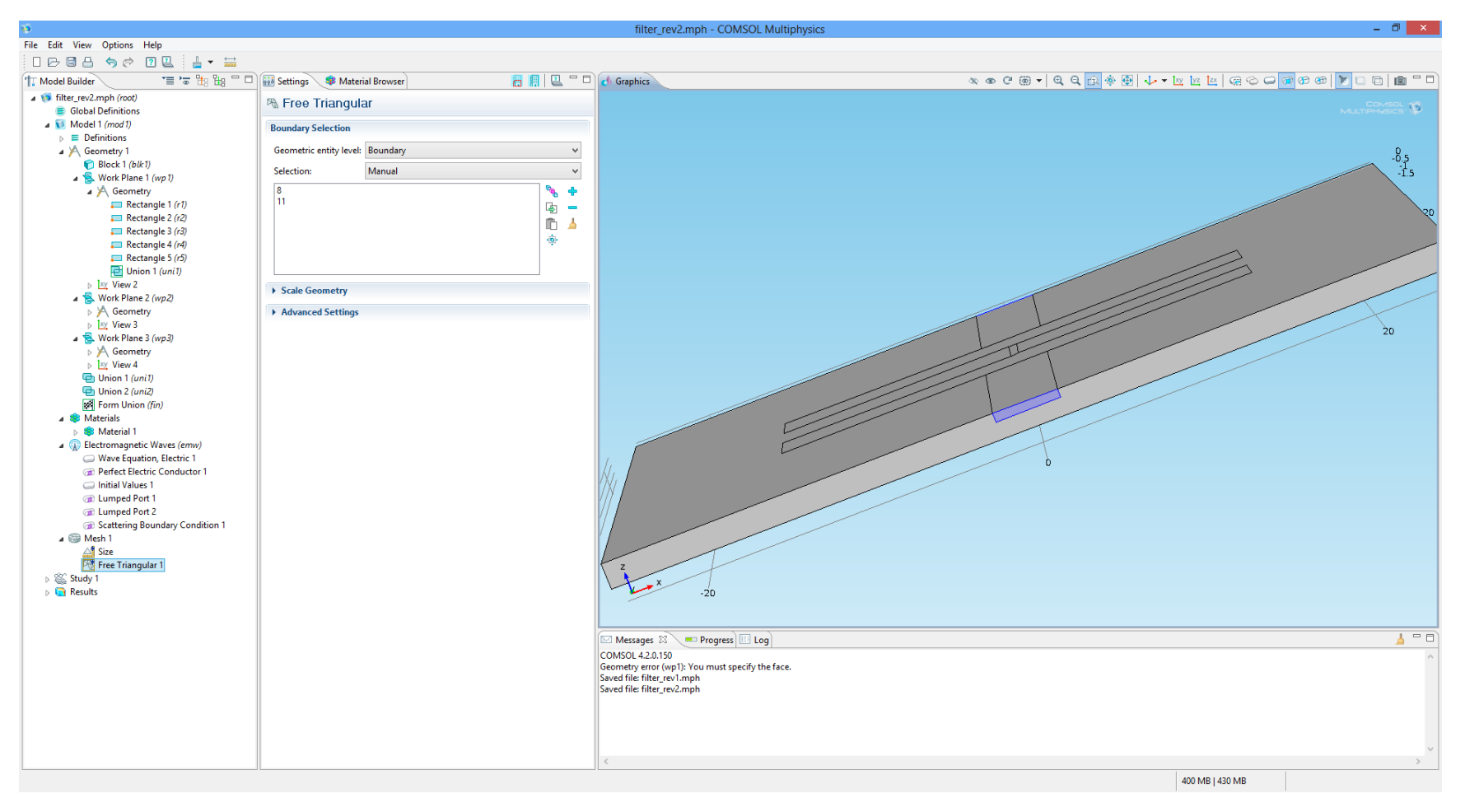

#### Size 1

1 Right-click Free Triangular 1 and choose Size.

2 Go to the **Settings** window for Size.

**3** Locate the **Element Size** section. Click the **Custom** button.

4 Locate the Element Size Parameters section. Select the Maximum element size check box.

**5** In the associated edit field, type 1. The Maximum element size is reduced to 1 mm to increase the accuracy of the S-parameter calculations.

6 In the Model Builder window, right-click Mesh 1 and choose Free Tetrahedral.

Size

1 In the Model Builder window, click Size.

2 Go to the Settings window for Size.

3 Locate the Element Size section. From the Predefined list, choose Coarse.

4 Click the Custom button.

**5** Locate the **Element Size Parameters** section. In the **Minimum element size** edit field, type 0.1. Allow the **Minimum element size** to be as small as 0.1 mm, to generate a fine mesh along the thin microstrip.

6 Click the **Build All** button.

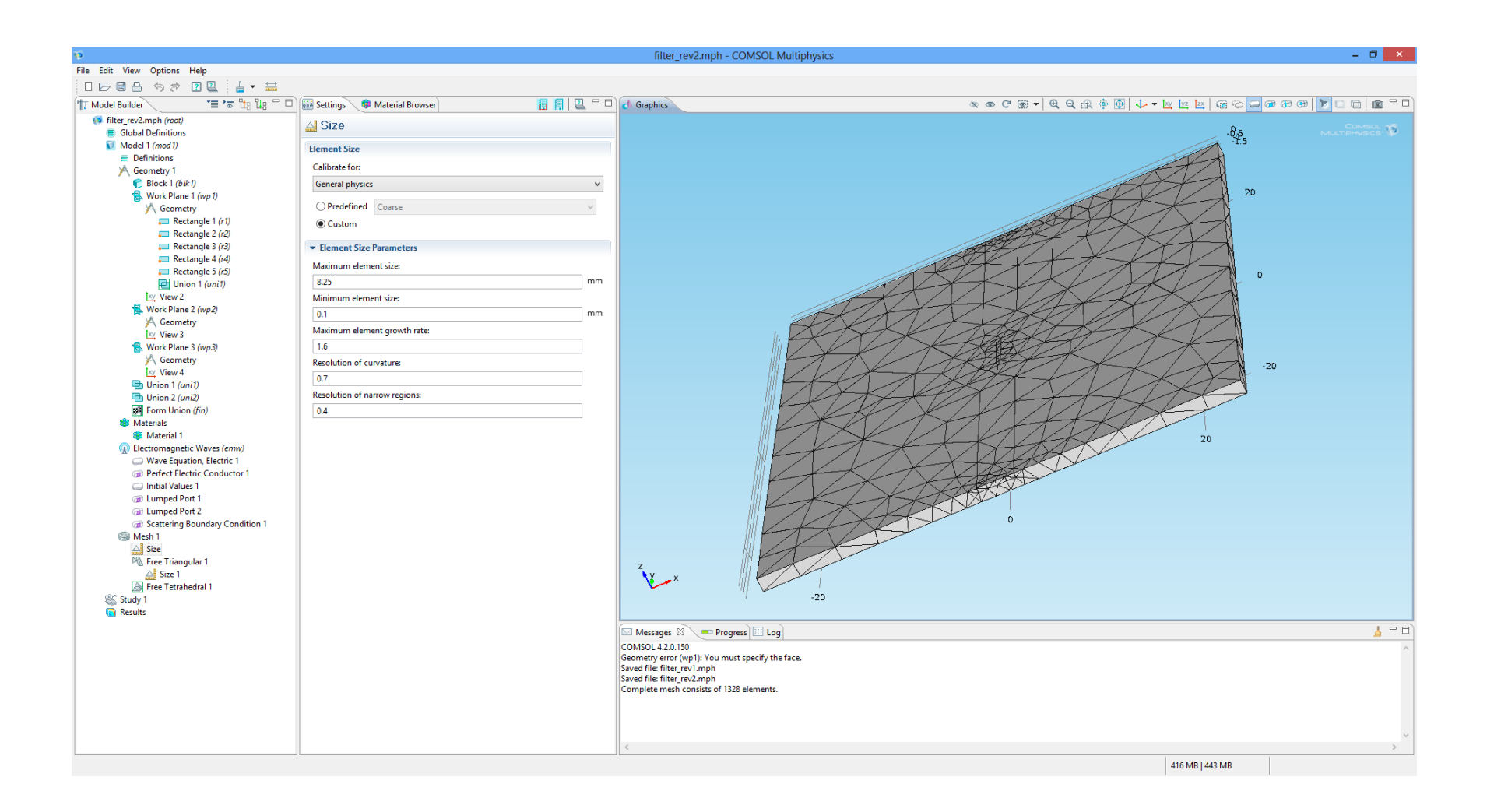